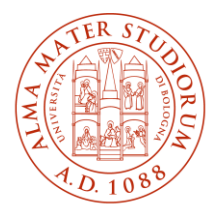

ALMA MATER STUDIORUM Università di Bologna AREA SISTEMI E SERVIZI INFORMATICI

## Internet access system through the Wireless Network ALMAWIFI Android and IOS devices (last update al 19/03/2025)

# The updated version of the document is always the one published online at <u>http://www.unibo.it/almawifi</u>

To ensure the security of the ALMAWIFI connection, the ALMAWIFI certificate must be verified through the Sectigo Certification Authority (CA).

#### Summary

| Configuration of ANDROID systems | . 2 |
|----------------------------------|-----|
| Configuration of IOS systems     | . 6 |

#### Configuration of ANDROID systems

In latest Android systems, it is possible and recommended to select for certificate verification:

- the option "use system certificate" and CA certificate
- the option "Don't validate" for "Online certificate status" (the "Online certificate status" item may not be available in all Android systems; in this case just go ahead without indicating anything)
- enter unibo.it as a "Domain"

Below is the sequence of steps:

| 11:51 🗆                                                                  | X 2 A A B | 11:51 🖴 🗆                                  | 数 法当时审 | 11:52 🗃 🗆                                                              | M Sola B |
|--------------------------------------------------------------------------|-----------|--------------------------------------------|--------|------------------------------------------------------------------------|----------|
| < ALMAWIFI                                                               |           | < ALMAWIFI                                 |        | < ALMAWIFI                                                             |          |
| EAP method                                                               |           | EAP method                                 |        | EAP method                                                             |          |
| Identity<br>name.surname@unibo.it                                        |           | Identity<br>name.surname@unibo.it          |        | Identity<br>name.surname@unibo.it                                      |          |
| Password                                                                 | 10        | Password                                   | 6      | Password                                                               | 200      |
| CA certificate<br>Select certificate<br>CA certificate must be selected. |           | Select certificate Use system certificates |        | CA certificate<br>Use system certificates<br>Online certificate status |          |
| Advanced                                                                 | ~         | Don't validate                             |        | Domain<br>unibo.it                                                     |          |
| Connect                                                                  |           | Add the domain.<br>Auto reconnect          |        | Auto reconnect                                                         |          |
|                                                                          |           | Advanced                                   | ~      | Advanced                                                               | ~        |
|                                                                          |           | Connect                                    |        | Connect                                                                |          |
| III O                                                                    | <         | III O                                      | <      | III O                                                                  | <        |

Parameters are the following: EAP Method: PEAP Phase 2 authentication MSCHAPV2 Identity: type your username, name.surname@unibo.it or name.surname@studio.unibo.it Password Domain: unibo.it

If the device shows the field "Anonymous identity", precompiled with the value "anonymous", as in the following screenshot, be sure to delete the content of the field:

| Domain             |              |         |
|--------------------|--------------|---------|
| unibo.it           |              |         |
| Identity           |              |         |
| @                  | studio.unibo | .it     |
| Anonymous identity |              |         |
| anonymous          |              |         |
| Password           |              |         |
| (unchanged)        |              |         |
|                    |              |         |
|                    | Cancel       | Connect |

Should the connection to ALMAWIFI be unsuccessful by using these settings, it is necessary to upload the certificate of the certifying authority using the procedure described below.

Download the certificate from the portal page dedicated to ALMAWIFI <u>http://www.unibo.it/almawifi</u> or directly from the Sectigo website:

https://comodoca.my.salesforce.com/sfc/p/1N000002Ljih/a/3l000000VZ4M/ie5Sho19m8SLjTZkH\_VL8efOD 1qyGFt9h5Ju1ddtbKQ

By downloading the certificate with some browsers (eg Mozilla Firefox), a message like "This certificate is already installed as a certificate from a certification authority" will appear.

This happens because the browser tries to install the certificate inside it.

In these cases, it is necessary to right-click on the download link and save the certificate in a local folder and then select it when creating the ALMAWIFI profile.

The instructions below are indicative, as the different versions of Android for the various devices are presented to the user in very different ways.

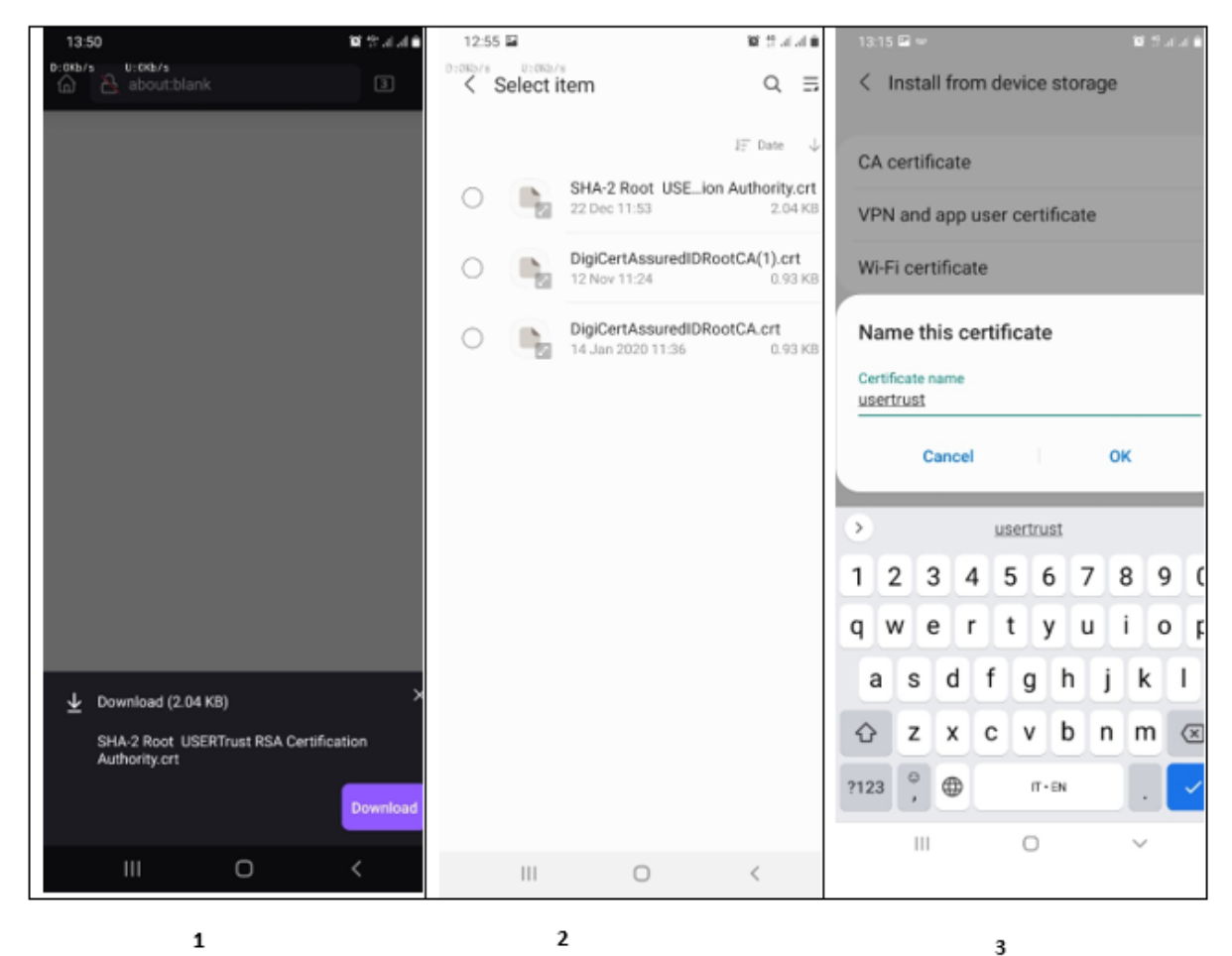

Go to the "download management" sectionEnter the device password, if requested, Assign a name to the certificate and setof the device and select: USERTrust..crtand select the file you just downloaded "used for": on the WIFI item

You may be asked to set a PIN or Password for the smartphone screen lock. The certificate will be installed.

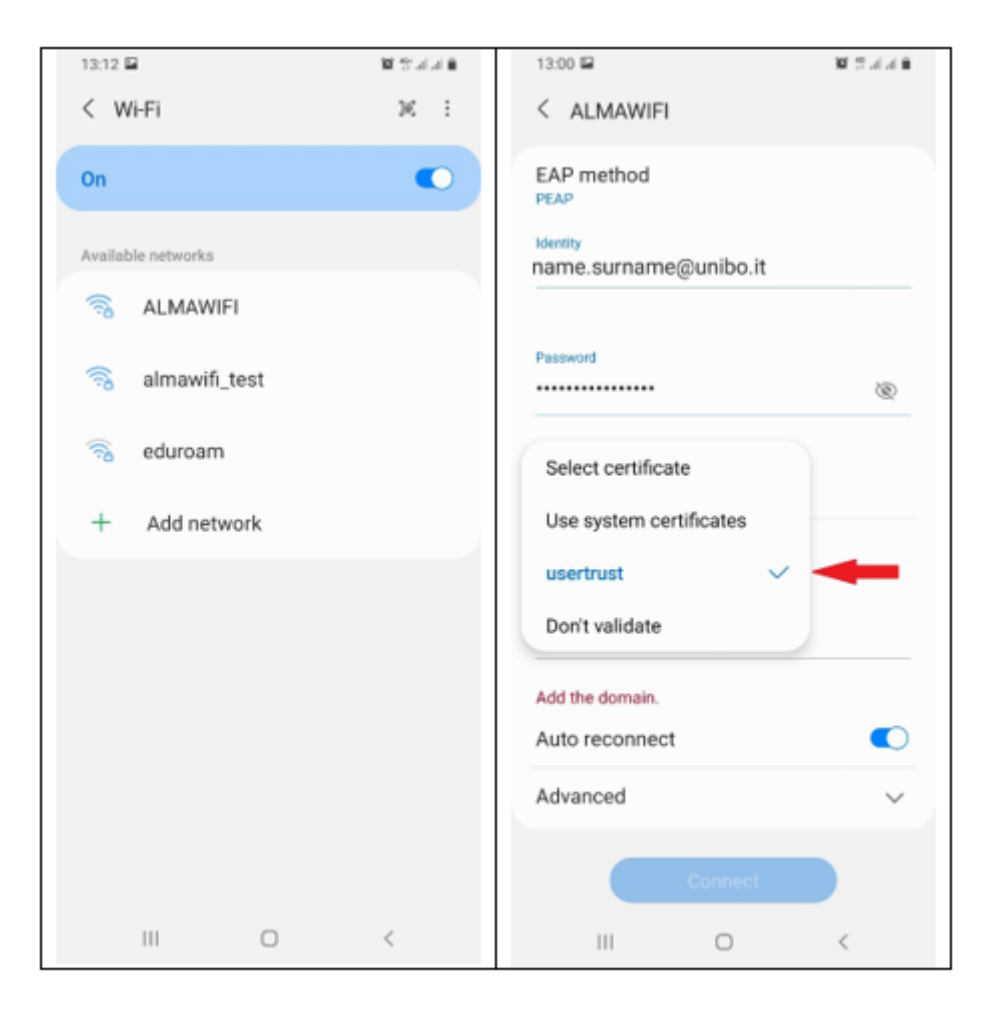

Connect to ALMAWIFI

Select the certificate for the PEAP method

Connect again to ALMAWIFI (deleting the profile). Enter your credentials. Go on and select MS-CHAP-V2.

### Configuration of IOS systems

Should the system can't validate automatically ALMAWIFI certificate, it is necessary to upload the certificate of the certifying authority using the procedure described below.

Download the certificate from the portal page dedicated to ALMAWIFI <u>http://www.unibo.it/almawifi</u> or directly from the Sectigo website:

https://comodoca.my.salesforce.com/sfc/p/1N000002Ljih/a/3I000000VZ4M/ie5Sho19m8SLjTZkH\_VL8efOD 1qyGFt9h5Ju1ddtbKQ

By downloading the certificate with some browsers (e.g. Mozilla Firefox), a message like "This certificate is already installed as a certificate from a certification authority" will appear.

This happens because the browser tries to install the certificate inside it.

In these cases, it is necessary to right-click on the download link and save the certificate in a local folder and then select it when creating the ALMAWIFI profile.

| Mar III 40 16:24 4 100% 1837<br>SHA-2 Root USERTrust RSA Cetter<br>Nessuna anteprima<br>disponibile | Mail, il 40 1924 4 100% 1997 | 10 16:24 47 16 100% 1990<br>SHA-2 Root USERTrust RSA Cer |
|----------------------------------------------------------------------------------------------------|------------------------------|----------------------------------------------------------|
| AA Bomodoca.my.salesforce.com C                                                                     | comodoca.my.salesforce.com   | AA Bomodoca.my.salesforce.com                            |
| < > 🛆 🕮 🔿                                                                                           | < > () fill ()               | < > Ó A O                                                |

Go to SETTINGS -> GENERAL -> PROFILES (for the latest IOS versions the section is called "VPN and devices management"): you should see the .crt file downloaded.

Enter and click on install. When completed the file will be installed and verified.

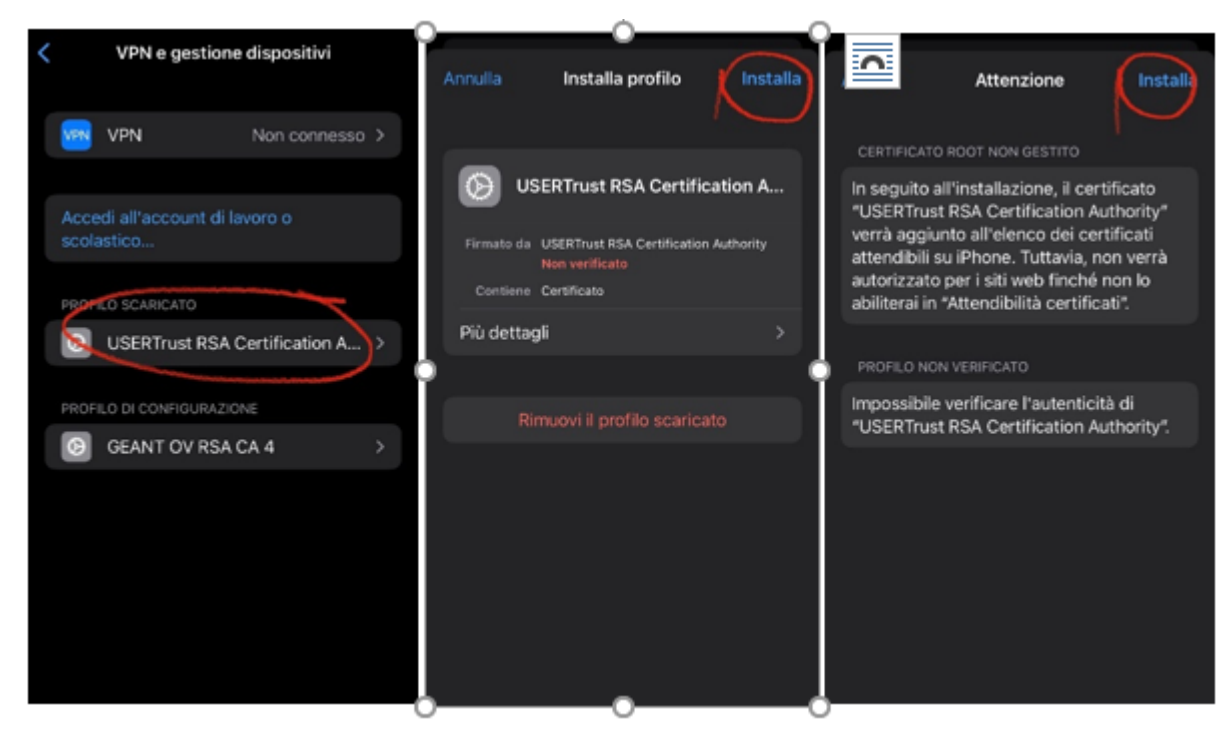

Profile verification and activation of USERTrust RSA Certification Auhtority Go to SETTINGS -> GENERAL -> INFO - > CERTIFICATE RELIABILITY

| Profilo installato                               | Info Attendibilità certificati                                                                                                    | Attendibilità certificati                                   |
|--------------------------------------------------|----------------------------------------------------------------------------------------------------|-------------------------------------------------------------|
| A USEDTrust DSA Cartification A                  | Versione archivio 201812100                                                                                                    | Versione archivio 2021072200<br>0<br>Versione risorse 14    |
| Firmato da USERTrust RSA Certification Authority | Autorizza versione elemento                                                                                                    | 7<br>ABILITA ATTENDIBILITÀ COMPLETA PER<br>CERTIFICATI ROOT |
| Verificato ✓<br>Contiene Certificato             | C Certificato root                                                                                                    | DigiCert Assured ID Root CA                                 |
| Più dettagli >                                   | Avviso: abilitando questo certificato     per i siti web consentirai a terze parti     di accedere a qualsiasi dato privato     che invii. | USERTrust RSA Certification A                               |
|                                                  | Annulla Continua                                                                                                    |                                                             |
|                                                  |                                                                                                    |                                                             |
|                                                  |                                                                                                    |                                                             |
|                                                  |                                                                                                    |                                                             |

Enable USERTrust RSA.